# Gilbarco Interface Module

**Installation Guide** 

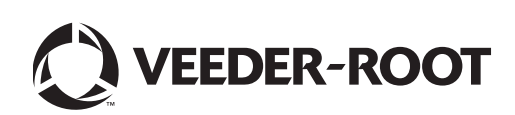

Veeder-Root makes no warranty of any kind with regard to this publication, including, but not limited to, the implied warranties of merchantability and fitness for a particular purpose.

Veeder-Root shall not be liable for errors contained herein or for incidental or consequential damages in connection with the furnishing, performance, or use of this publication.

Veeder-Root reserves the right to change system options or features, or the information contained in this publication.

This publication contains proprietary information which is protected by copyright. All rights reserved. No part of this publication may be photocopied, reproduced, or translated to another language without the prior written consent of Veeder-Root.

#### DAMAGE CLAIMS

- 1. Thoroughly examine all components and units as soon as they are received. If damaged, write a complete and detailed description of the damage on the face of the freight bill. The carrier's agent *must* verify the inspection and sign the description.
- 2. Immediately notify the delivering carrier of damage or loss. This notification may be given either in person or by telephone. Written confirmation must be mailed within 48 hours. Railroads and motor carriers are reluctant to make adjustments for damaged merchandise unless inspected and reported promptly.
- 3. Risk of loss, or damage to merchandise remains with the buyer. It is the buyer's responsibility to file a claim with the carrier involved.

#### **RETURN SHIPPING**

For the parts return procedure, please follow the appropriate instructions in the "General Returned Goods Policy" and "Parts Return" pages in the "Policies and Literature" section of the Veeder-Root North American Environmental Products price list.

#### WARRANTY

Please see next page, iii.

©Veeder-Root 2006. All rights reserved.

TLS-350R, TLS-350 PLUS, TLS-350J AND TLS-3001/C, AND TLS-2 MONITORING SYSTEMS.

We warrant that this product shall be free from defects in material and workmanship for a period of one (1) year from the date of installation or twenty-four (24 months) from the date of invoice, whichever occurs first. During the warranty period, we or our representative will repair or replace the product, if determined by us to be defective, at the location where the product is in use and at no charge to the purchaser. LAMPS AND FUSES ARE NOT COVERED UNDER WARRANTY.

We shall not be responsible for any expenses incurred by the user.

This warranty applies only when the product is installed in accordance with Veeder-Root's specifications, and a Warranty Registration and Checkout Form has been filed with Veeder-Root by an authorized Veeder-Root Distributor. This warranty will not apply to any product which has been subjected to misuse, negligence, accidents, systems that are misapplied or are not installed per Veeder-Root specifications, modified or repaired by unauthorized persons, or damage related to acts of God.

If "Warranty" is purchased as part of the Fuel Management Service, Veeder-Root will maintain the equipment for the life of the contract in accordance with the written warranty provided with the equipment. A Veeder-Root Fuel Management Services Contractor shall have free site access during Customer's regular working hours to work on the equipment. Veeder-Root has no obligation to monitor federal, state or local laws, or modify the equipment based on developments or changes in such laws.

#### ILS-350 MONITORING SYSTEMS

We warrant that this product shall be free from defects in material and workmanship for a period of one (1) year from the date of installation or twenty-four (24) months from the date of invoice, whichever occurs first. During the first ninety (90) days, we or our representative will repair or replace the product, if determined by us to be defective, at the location where the product is in use and at no charge to the purchaser. After the first ninety (90) days of the warranty period, we will repair or replace the product if it is returned to us, transportation prepaid, within the warranty period and is determined by us to be defective. We will not be responsible for any shipping expenses incurred by the user. LAMPS AND FUSES ARE NOT COVERED UNDER WARRANTY.

This warranty applies only when the product is installed in accordance with Veeder-Root's specifications, and a Warranty Registration and Checkout Form has been filed with Veeder-Root by an Authorized Veeder-Root Distributor. This warranty will not apply to any product which has been subjected to misuse, negligence, accidents, systems that are misapplied or are not installed per Veeder-Root specifications, modified or repaired by unauthorized persons, or damage related to acts of God.

# MODULES, KITS, OTHER COMPONENTS (PARTS PURCHASED SEPARATE OF A COMPLETE CONSOLE).

We warrant that this product shall be free from defects in material and workmanship for a period of fifteen (15) months from date of invoice. We will repair or replace the product if the product is returned to us; transportation prepaid, within the warranty period, and is determined by us to be defective. This warranty will not apply to any product which has been subjected to misuse, negligence, accidents, systems that are misapplied or are not installed per Veeder-Root specifications, modified or repaired by unauthorized persons, or damage related to acts of God.

We shall not be responsible for any expenses incurred by the user.

| Warranty                                                 | iii |
|----------------------------------------------------------|-----|
| Introduction                                             |     |
| Compatible POS & Controllers                             | 1   |
| TLS-350R Hardware Requirements                           | 1   |
| Required TLS-350R Software                               | 1   |
| Specific Limitations                                     | 1   |
| Safety Precautions                                       | 2   |
| Safety Warnings                                          | 2   |
| TLS-350R Requirements Verifying BIR Is Installed         | 3   |
| Installation<br>DIM Installation<br>G-SITE Installations | 4   |

# Figures

| Figure 1. | Interface Module Card | Installation | <br>4 |
|-----------|-----------------------|--------------|-------|
| Figure 2. | Installation Examples |              | <br>5 |

# Introduction

This manual contains installation procedures for the Gilbarco Dispenser Interface Module (DIM) in existing TLS-350R systems designed and manufactured by Veeder-Root.

The DIM allows the console to gather relevant dispensing information, including how much product has been dispensed from each fueling station, and reports tank level information to the Point-Of-Sale (POS).

For additional information regarding Interface Modules, refer to the *Veeder-Root TLS-3XX System Setup* manual. If this is a new installation or if site preparation is necessary, refer to the *Veeder-Root TLS-3XX Site Preparation and Installation Instructions* manual, or contact your Veeder-Root representative for assistance.

# **Compatible POS & Controllers**

- G-Site POS All versions.
- Passports Versions with protocol included.

### **TLS-350R Hardware Requirements**

- TLS-350R Console with Business Inventory Reconciliation (BIR)
- Gilbarco DIM and installation kit (Table 1):

|--|

| Dispenser<br>Controller /<br>POS Type | DIM P/N<br>w/console             | DIM Install<br>Kit P/N | Notes                                                                                                    |
|---------------------------------------|----------------------------------|------------------------|----------------------------------------------------------------------------------------------------|
| G-Site                                | G-Site<br>330280-401<br>Passport | 331063-XXX             | To support this DIM and the TLS-350R, the G-site must be upgraded to include the EMC interface. Uses Controller types C2, C15, 486 and Pentium Site controllers. |
| Passport                              |                                  |                        | Verify BIR protocol is version C                                                                                                    |

### **Required TLS-350R Software**

• System Software: Version 17 (or higher)

#### **SPECIFIC LIMITATIONS**

- Up to 36 Gilbarco Uni-Hose/MPD fueling positions are supported.
- In-dispenser credit card readers (CRINDS) are supported.

To support a DIM and the TLS-350R, the G-Site must be upgraded to include EMC interface capability. This has been released in the following G-Site versions (EMC Interface capability will be released into the Generic G-Site version 6):

- Exxon version 25.0.243
- Shell version 33.1.23
- Chevron Canada version 8.1.10

# **Safety Precautions**

The following safety symbols may be used throughout this manual to alert you to important safety hazards and precautions.

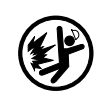

EXPLOSIVE ELECTRICITY Fuels and their vapors are extremely explo-High voltage exists in, and is supplied to, the sive if ignited. device. A potential shock hazard exists. **TURN POWER OFF** WARNING Heed the adjacent instructions to avoid equip-Live power to a device creates a potential shock hazard. Turn Off power to the device ment damage or personal injury. and associated accessories when servicing the unit. **READ ALL RELATED MANUALS** Knowledge of all related procedures before you begin work is important. Read

and understand all manuals thoroughly. If you do not understand a procedure, ask

someone who does.

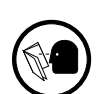

# Safety Warnings

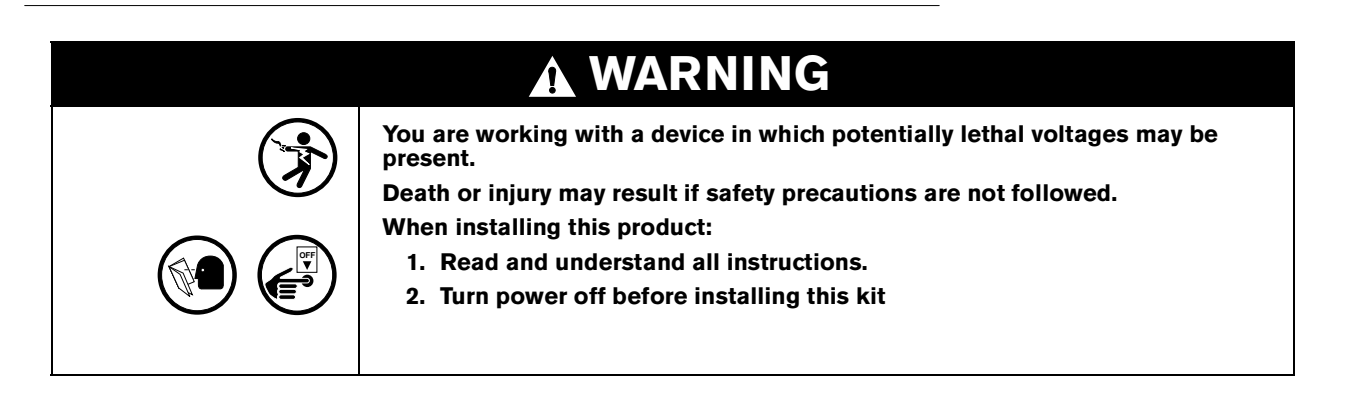

# **TLS-350R Requirements**

# **Verifying BIR Is Installed**

1. Press the MODE key until the front panel display reads:

DIAG MODE PRESS <FUNCTION> TO CONT

2. Press the FUNCTION key until the front panel display reads:

# SYSTEM DIAGNOSTIC PRESS <STEP> TO CONTINUE

3. Print out a description of the software currently in your system. Press the PRINT key and the printer prints:

SOFTWARE REVISION LEVEL VERSION XXX.XX SOFTWARE# XXXXX-XXX-XXX CREATED - YY.MM.DD.HH.MM S-MODULE# XXXXX-XXX-X SYSTEM FEATURES: PERIODIC IN-TANK TESTS ANNUAL IN-TANK TESTS CSLD BIR ← you will see BIR on the printout if BIR is installed FUEL MANAGER PRECISION PLLD

4. Press the MODE key to return to the main screen:

MMM DD, YYYY HH:MM:SS XM ALL FUNCTIONS NORMAL

# Installation

### **DIM Installation**

The DIM module can only be installed in slots 1, 2, or 3 of the console's comm bay only. Slot 4 cannot be used for this module.

- 1. Open the left-hand door of the TLS-350R console by unscrewing the left-top and left-bottom locking bolts.
- 2. To retain current programming, be sure that the ECPU board battery switch is set to "ON". To avoid electrical shock or damage to components when accessing the battery switch, avoid touching any circuit components with your hand or any conductive tool.
- 3. Remove the existing retaining bracket panel from the communication compartment.
- 4. Hold the interface module with its snap-in fastener positioned at the lower edge and carefully slide the module into its slot as shown in Figure 1.
- 5. To secure the module, press down on the snap-in fastener until its connector engages completely with the connector on the board. Do not apply excessive force when installing the module.
- 6. BE SURE ALL UNUSED SLOTS at the bottom of the communication compartment ARE COVERED!
- 7. Check to see that the three position module connector is accessible through the slot opening in the bottom of the console once installation is complete.

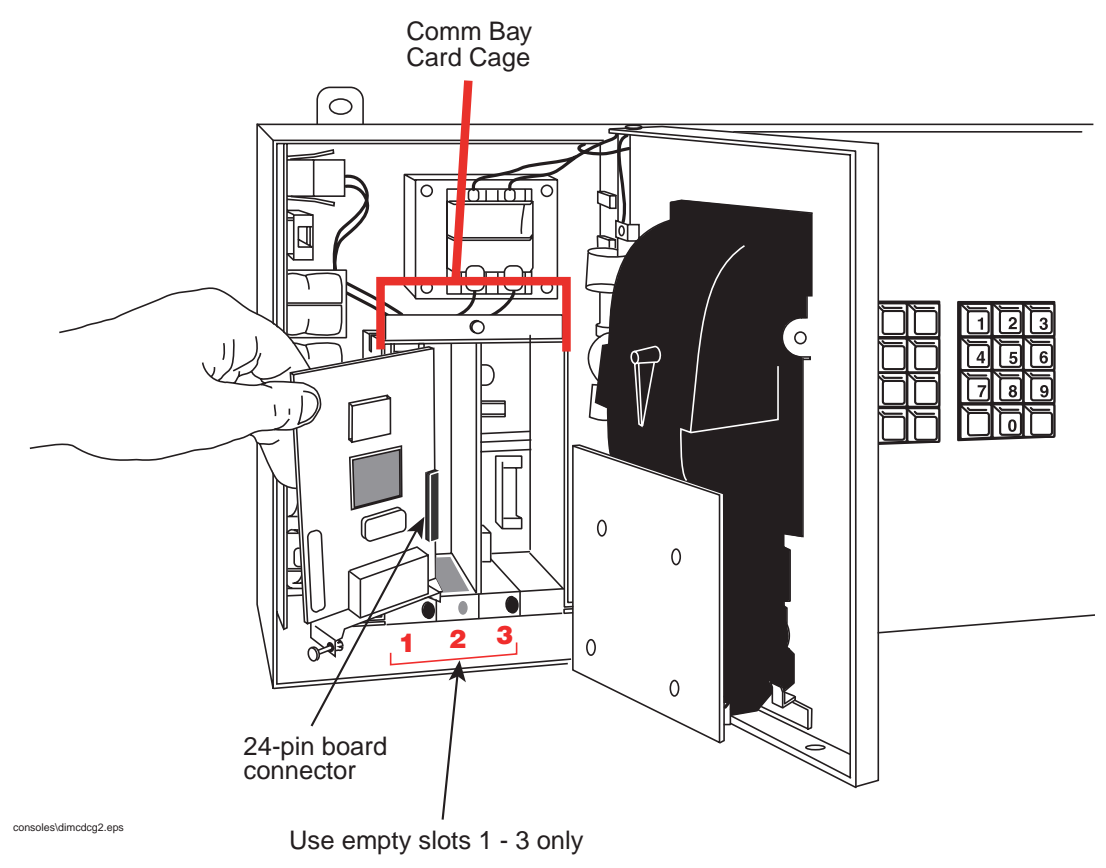

Figure 1. Interface Module Card Installation

# **G-SITE Installations**

The 331063-xxx kit contains two gender mender adapters that are not identical. One gender mender is used for PC G-SITE applications while both are used for C-2 G-SITEs. As shown in Figure 2, be sure to use the correct part at the connection points.

- 1. Connect adapter Q13180-03/331138-001 to the 25 pin D connector on DIM board installed in the TLS.
- 2. Connect one end of the RJ-45 cable to the adapter.
- 3. Do one of the following:

For a PC G-SITE - Connect the RJ-45 cable to the jack marked "TANK MON" at the back of the G-SITE™ CPU (see Figure 2, Diagram A).

For a C-2 G-SITE - Connect adapter 331138-002 to the RJ-45 cable and then to the C-2 controller RS-232 TANK GAUGE port (see Figure 2, Diagram B).

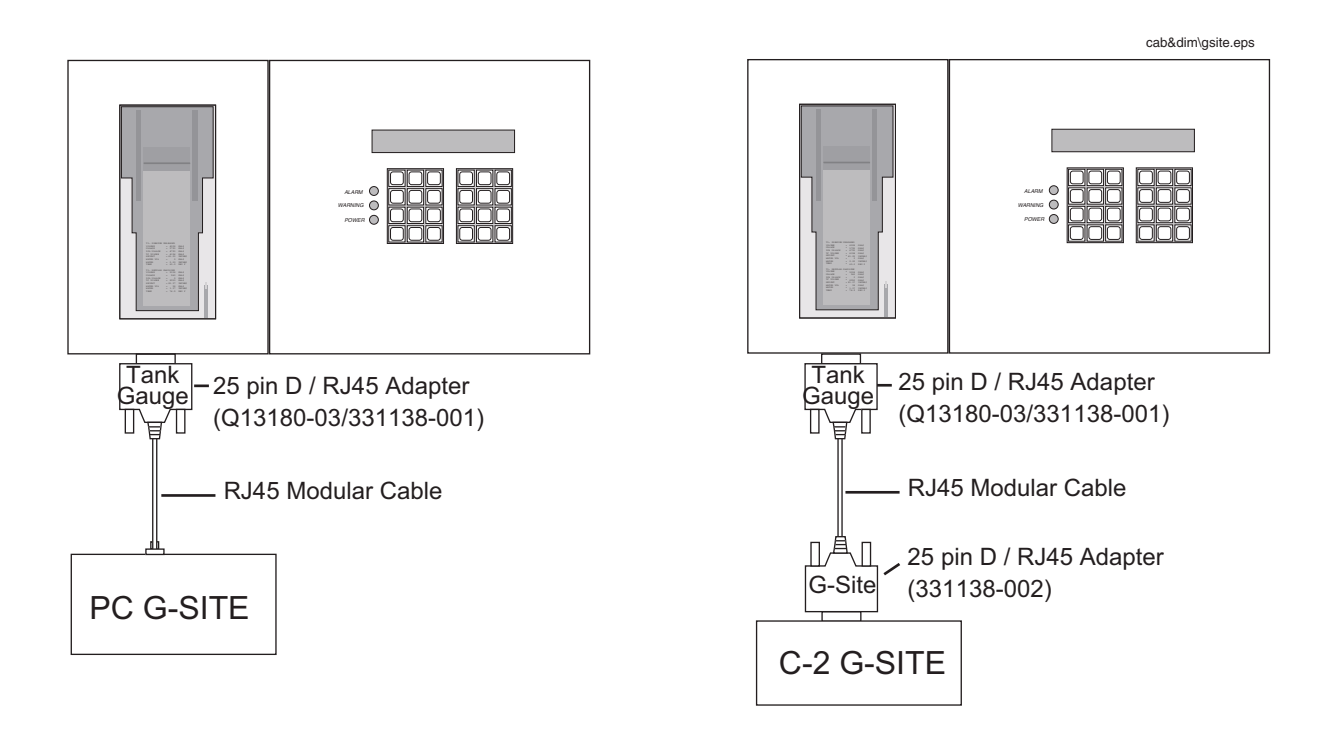

#### **Diagram A. PC G-Site Install**

**Diagram B. C-2 G-Site Install** 

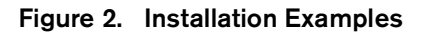

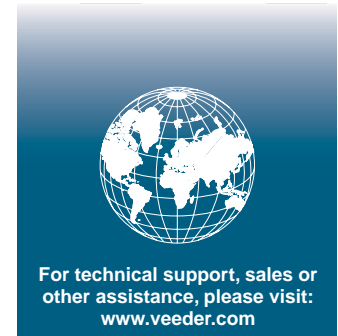

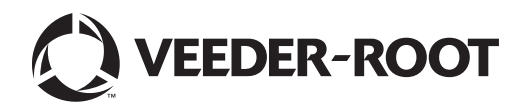